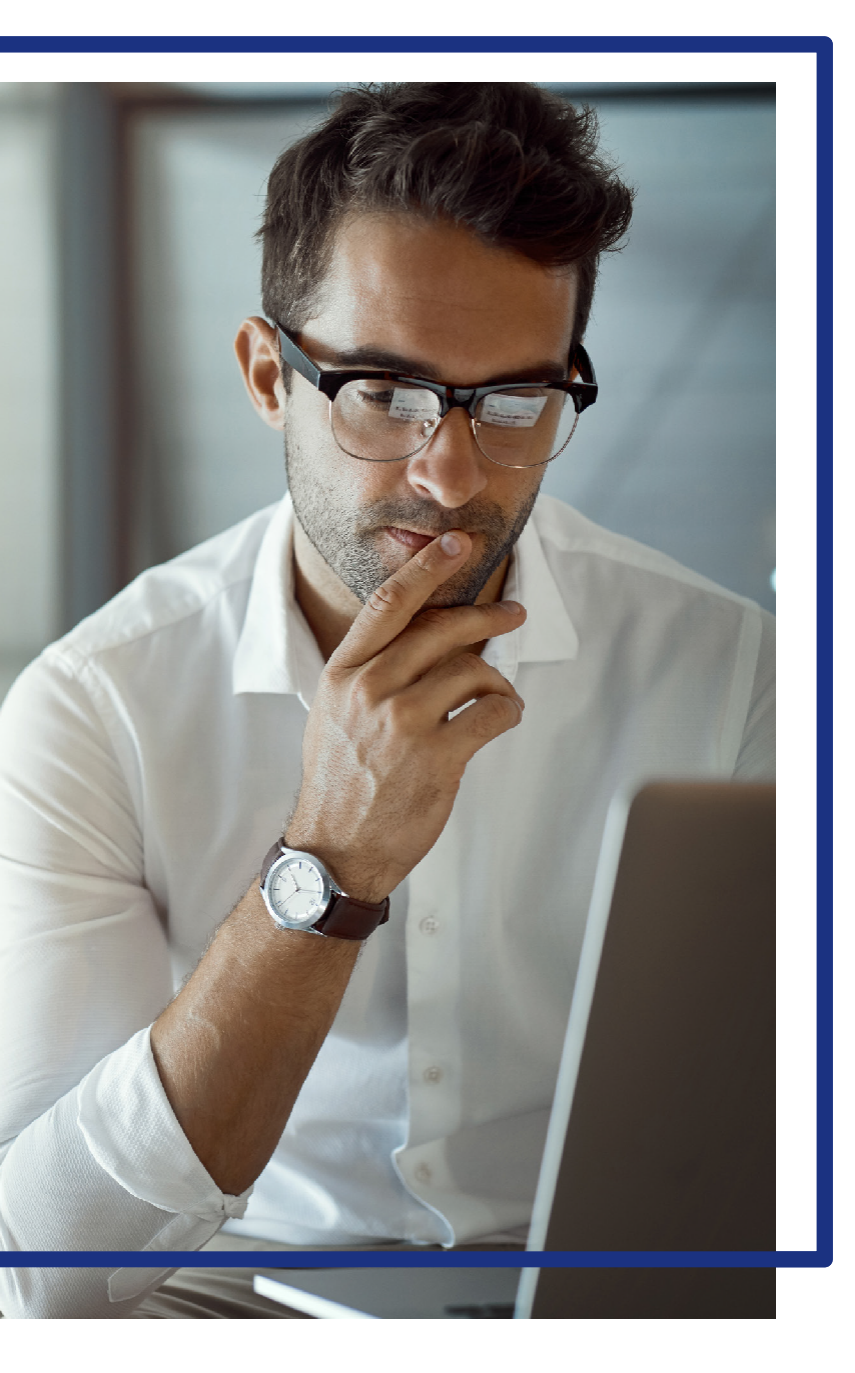

# **US Bank**

**Online Account Registration** 

through Access<sup>®</sup> Online

## Access<sup>®</sup> Online

**Online registration** 

*Quick start guide Version 3-6 Cardholder* 

### **Online registration**

You must activate the P-Card before you are able to register online.

• To register your account, visit <u>www.access.usbank.com</u>

When you register online, you specify your user ID, specify your password, specify your contact information, and register your account. After you complete this process, you are ready to begin using Access Online.

| Access <sup>®</sup> Online                                                                                                    |
|----------------------------------------------------------------------------------------------------|
| Welcome to Access Online! Please enter the information below and login to begin. * = required Organization Short Name:* User ID:* Password:* |
| Login         Forgot your password?         Register Online                                                                                  |
|                                                                                                    |

Begin the process with Step 1 as indicated below.

The **Organization Short Name** for the University of Wyoming is **UWYO**.

The 16-digit credit card account number and expiration date are on the back of the card.

| Online Registration<br>Account Information                                                |                                                                                                    |
|-------------------------------------------------------------------------------------------|----------------------------------------------------------------------------------------------------|
| Please enter the account information below a to send you a passcode. To register addition | and select Send a Code. We'll use your email address on file<br>al accounts, go to My Personal Information. |
| * = required                                                                              |                                                                                                    |
| Organization Short Name: * 2.                                                             | Type your organization short name.                                                                          |
| Account Number: *                                                                         | Account Expiration Date:                                                                                    |
|                                                                                           | Month * Jan ∨ Year * 2019 ∨                                                                                 |
| Send a Code                                                                               | 3. Specify your account information.                                                                        |
| < <back login="" page<="" td="" to=""><td></td></back>                                    |                                                                                                    |

The code will be sent to your UW email address.

| Online Registration<br>Account Information                              |                                                                                                    |
|-------------------------------------------------------------------------|----------------------------------------------------------------------------------------------------|
| Please enter the account information to send you a passcode. To registe | n below and select Send a Code. We'll use your email address on file<br>r additional accounts, go to My Personal Information. |
| * = required                                                            |                                                                                                    |
| Organization Short Name: *                                              |                                                                                                    |
| ACME                                                                    |                                                                                                    |
| Account Number: *                                                       | Account Expiration Date:                                                                                                    |
| *************1234                                                       | Month * Jan ∨ Year * 2020 ∨                                                                                                   |
| Send a Code                                                             |                                                                                                    |
|                                                                         | 4. Click the Send a Code button.                                                                                              |
| < <back login="" page<="" td="" to=""><td></td></back>                  |                                                                                                    |

Cardholder

*Tip!* If you make a mistake in typing your information, then Access Online displays an error message. If you receive this error message, check your entries for formatting (e.g., that you do not have spaces in your account number), correct the information, and continue. If you cannot continue, then contact the Help Desk or your Program Administrator for assistance. If you become locked out of the registration, then your Program Administrator can unlock you.

If you do not complete a required field (designated with an asterisk on the screen), then Access Online displays the following error message: "A required field has been left blank, please complete." If you receive this error message, then check the required fields and complete the blank ones.

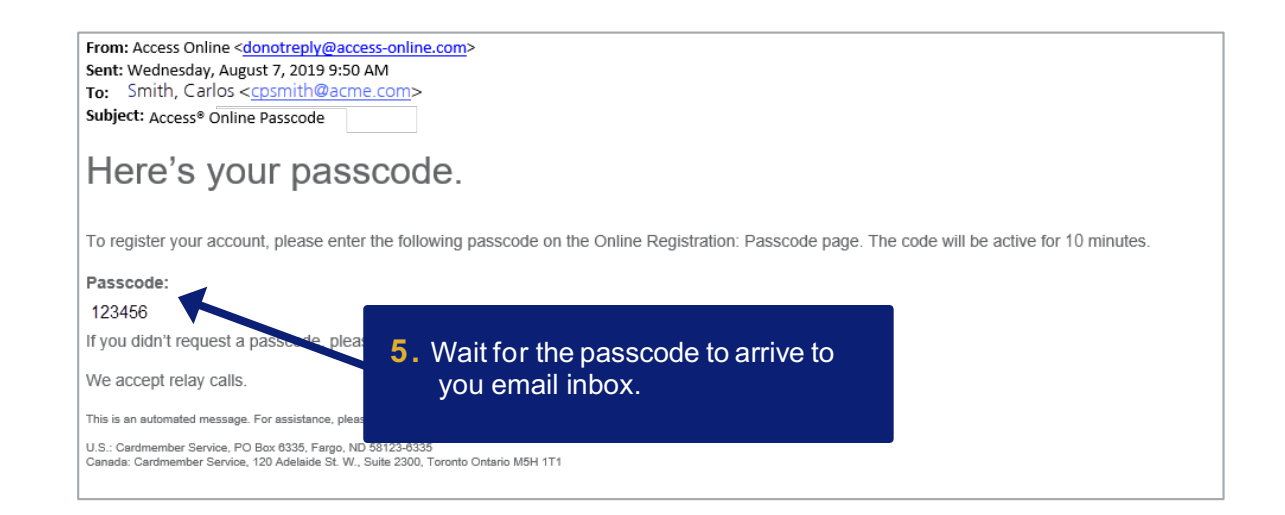

The code will be sent to your UW email address.

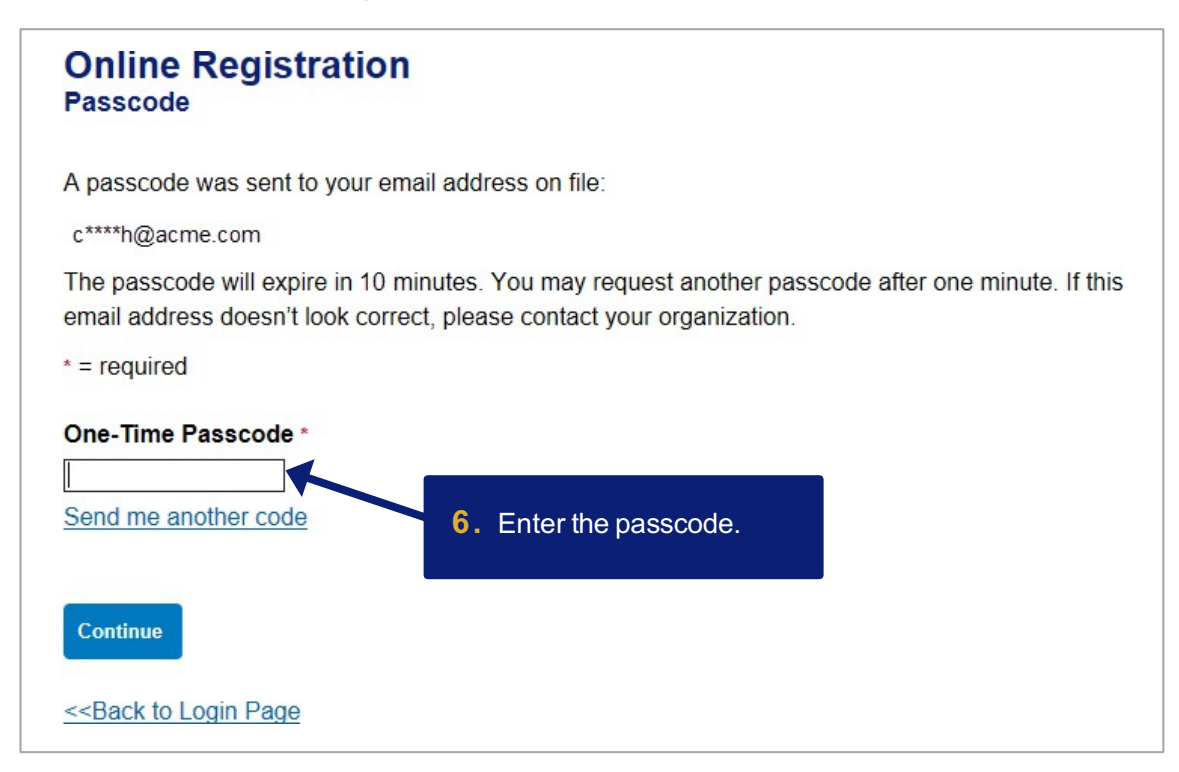

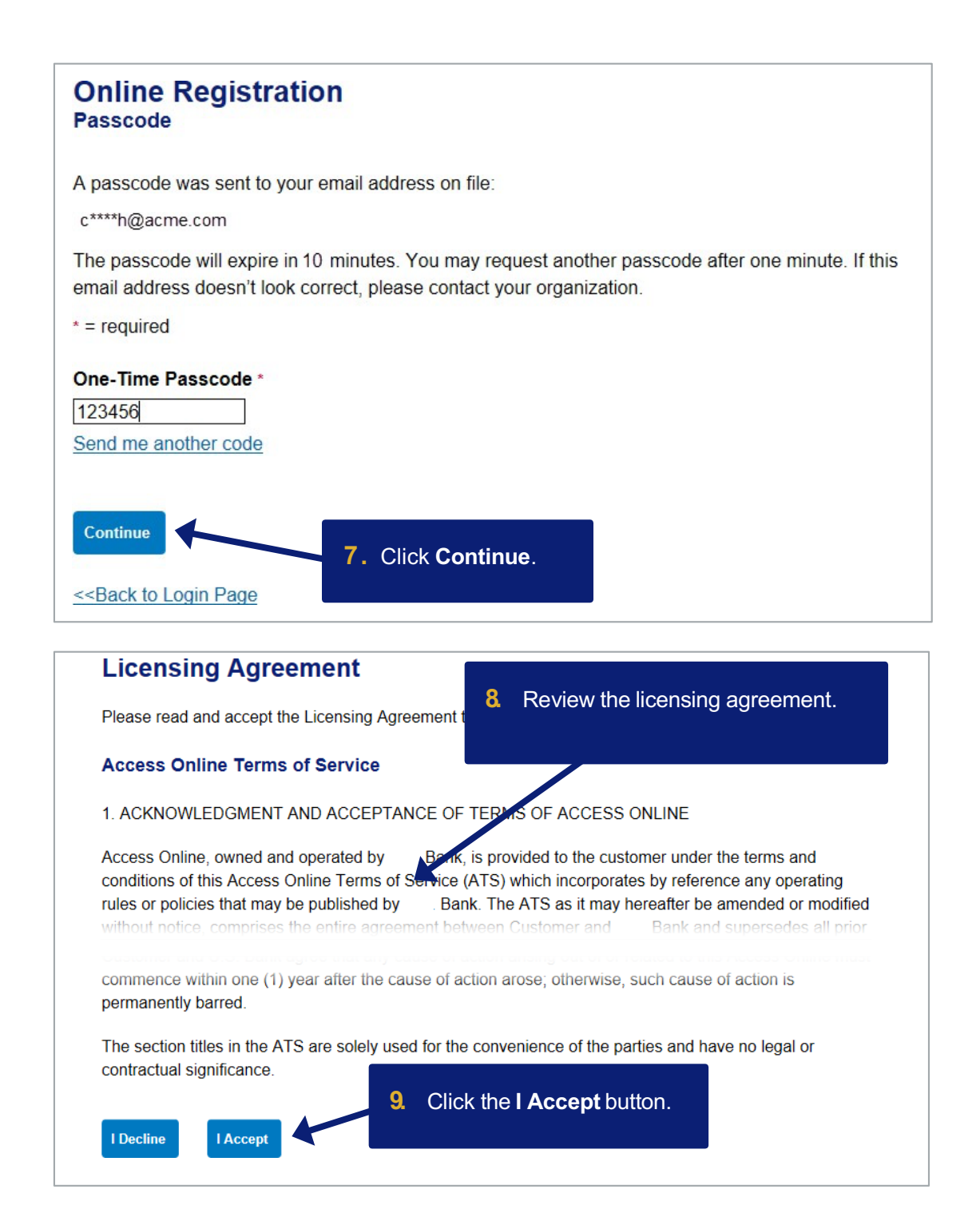

The **User ID** is your choice as long as it meets the requirements in Step 10 on the next page.

#### Passwords

Passwords must be 12 – 99 alphanumeric characters. Passwords must contain *at least* one uppercase letter, one lowercase letter, one number, and one special character. You cannot use any part of the user ID, the first name, or the last name. You cannot reuse a password for 12 months. Passwords are case-sensitive.

#### Allowed special characters for passwords

| • | - | = | ' | •  | / |   |
|---|---|---|---|----|---|---|
| ' | ! | @ | # | \$ | % | * |
| ( | ) | _ | + | {  | } |   |
| : | ? | < | > | Λ  | ~ |   |

#### **Password phrases**

Password phrases are a phrase, instead of single words. You can include multiple words with or without spaces, but do not put a space at the beginning or end of the password phrase and do not put two spaces together. Your password phrase must be at least 14 characters long but longer is better. Your password phrase can include numbers and special characters, but they are not required. Your password phrase should be unique, so do not use lyrics, quotations, and aphorisms.

#### Allowed special characters for password phrases

For password phrases, the system allows *all* special characters without restrictions.

Specifying your contact information:

- The contact information associated with your P-Card is the information showing in the window of the envelope your card was delivered in.
- The phone number will need to be a mobile/cell phone number to receive dual verification codes and other notifications you choose to set up. An office/land line phone number will not work.

#### Authentication questions and answers

This requirement increases the security of system access and thus protects the account information in Access Online.

- You can update your questions and answers at any time using the My Personal Information function. Refer to the *Access Online: My Personal Information* quick start guide.
- You also answer one of your questions if you use the Forgot Your Password function.
- Program Administrators can view, but not edit, your questions. Program Administrators cannot view your answers.
- Help desk staff can also see your questions, but not your answers. Help desk staff can only validate as correct/incorrect the answers you give them on the telephone.

#### Access Online

Online registration: Version 3-6

| Online Registration<br>Password and Contact Information                                                                                             | Required fields have red asterisks.                                                                                                    |
|----------------------------------------------------------------------------------------------------|----------------------------------------------------------------------------------------------------|
| Organization Short Name: BLAFS<br>Functional Entitlement Group: CHF001<br>User ID & Password<br>* = required                                        | 10. Type a user ID between 7 – 20<br>alphanumeric characters.                                                                                                    |
| User ID: * (7 to 20 alpha-numeric operacters) Password: *                                                                                           | Your organization may use passwords or password phrases. Click the <b>Information</b> icon to find out which option your organization uses and to get suggestions and requirements. |
| Confirm Password:* Authentication Please select three unique authentication questie event that you forget your password. Authentication Question 1: | <ol> <li>Specify your password/password phrase<br/>by typing your password/password<br/>phrase two times.</li> </ol>                                                                |
| Authentication Question 2:                                                                                                    | 12 Specify your authentication questions and responses.                                                                                                    |
| Authentication Response 2: * Authentication Question 3: Authentication Response 3: *                                                                |                                                                                                    |
| Contact Information                                                                                                    | 13. Specify your contact information.                                                                                                    |
| First Name:* Last Name:<br>Address 1: * Addre                                                                                                    | MI:                                                                                                    |
| City: * State/Prov                                                                                                    | vince: * Zip/Postal Code: *                                                                                                    |
| Phone Number:* Fax Number Email Address: *                                                                                                    | r:                                                                                                    |
| Continue Cancel Registration                                                                                                    |                                                                                                    |

| Online Registration                                        | ON<br>Information                                                                    |
|------------------------------------------------------------|--------------------------------------------------------------------------------------|
| Organization Short Name:<br>Functional Entitlement Gro     | BLAFS<br>NUP: CHF001                                                                 |
| User ID & Password                                         |                                                                                      |
| * = required                                               |                                                                                      |
| User ID: * (7 to 20 alpha-numeric cha                      | aracters)                                                                            |
| cpsmith25                                                  |                                                                                      |
| Password: *                                                |                                                                                      |
| ••••••                                                     | 1                                                                                    |
| Confirm Password:*                                         |                                                                                      |
| •••••                                                      |                                                                                      |
| Authentication                                             | uthantication quantians and companyos. This information will be used in the          |
| event that you forget your pa                              | uthentication questions and responses. This information will be used in the issword. |
| Authentication Question 1:                                 |                                                                                      |
| In what city do you want to r<br>Authentication Response 1 | etire? ~                                                                             |
| Miami                                                      |                                                                                      |
| Authentication Question 2:                                 |                                                                                      |
| In what city or town did your                              | mother and father meet?                                                              |
| Authentication Response 2                                  | }• *                                                                                 |
| Chicago                                                    |                                                                                      |
| Authentication Question 3:                                 | first stuffed spimelQ                                                                |
| What was the name of your<br>Authentication Response 3     |                                                                                      |
| Teddy                                                      |                                                                                      |
| Contact Information                                        | Last Name:* MI:                                                                      |
| Carlos                                                     | Smith X                                                                              |
| Address 1: *                                               | Address 2:                                                                           |
| 200 South Sixth Street                                     |                                                                                      |
| City: *                                                    | State/Province: * Zip/Postal Code: *                                                 |
| Minneapolis                                                | MN ~ 55402                                                                           |
| Country: *                                                 |                                                                                      |
| United States ~                                            |                                                                                      |
| Phone Number:*                                             | Fax Number:                                                                          |
| 6121231234                                                 | 6123214321                                                                           |
| Email Address: *                                           |                                                                                      |
| cpsmith@acme.com                                           | 14. When you are done, click Continue.                                               |
| Continue Cancel Registr                                    | ation                                                                                |

|                                                                                                    | Access                                                                               | Online                                                                                                    |                                                                                                    | <b>[→</b><br>Log Out                                                       |
|----------------------------------------------------------------------------------------------------|--------------------------------------------------------------------------------------|----------------------------------------------------------------------------------------------------|----------------------------------------------------------------------------------------------------|----------------------------------------------------------------------------|
| Event Driven Notification<br>Payment Plus<br>Order Management<br>Transaction Management<br>Account Information<br>Reporting<br>My Personal Information | Welcome to<br>Your last login was 08/<br>Message Cente                               | D Access Online TONY I                                                                                                    | PAULUS                                                                                                    | Language Selection:<br>American English ∨                                  |
| Home                                                                                                    | <ul> <li>Message(s) from P</li> </ul>                                                | Access Online                                                                                                    |                                                                                                    |                                                                            |
| Contact Us<br>Training                                                                                                    | Pre-Auth Purch                                                                       | asing                                                                                                    | Switch Account                                                                                                    | Quick Links                                                                |
|                                                                                                    | Acct#/Name:<br>Account ID:<br>Account Status:                                        | 7629 PURCHASING WEST<br>006976299071<br>Open                                                                                                    |                                                                                                    | Account Alerts<br>Manage Contact Information<br>Manage Email Notifications |
|                                                                                                    | Current Balance:                                                                     | \$0.00                                                                                                    |                                                                                                    | Run Transaction Detail Report                                              |
|                                                                                                    | Credit Limit: ()<br>Available Credit: (                                              | \$1.00<br>\$1.00                                                                                                    |                                                                                                    |                                                                            |
|                                                                                                    | Last 10 Transac                                                                      | tions Posted                                                                                                    | into Acces                                                                                                    | w registered and logge                                                     |
|                                                                                                    | Posting Date                                                                         | /lerchant                                                                                                    |                                                                                                    | 5 Oninio.                                                                  |
|                                                                                                    |                                                                                      |                                                                                                    |                                                                                                    |                                                                            |
|                                                                                                    | 07/25 F                                                                              | AULSEN FOODS LLC                                                                                                    | \$10,685.25                                                                                                    |                                                                            |
|                                                                                                    | 07/25 F<br>07/20 F                                                                   | AULSEN FOODS LLC<br>AULSEN FOODS LLC                                                                                                    | \$10,685.25<br>\$13,333.32                                                                                                    |                                                                            |
|                                                                                                    | 07/25 F<br>07/20 F<br>07/15 F                                                        | PAULSEN FOODS LLC<br>PAULSEN FOODS LLC<br>PAULSEN FOODS LLC                                                                                                    | \$10,685.25<br>\$13,333.32<br>\$19,595.00                                                                                          |                                                                            |
|                                                                                                    | 07/25 F<br>07/20 F<br>07/15 F<br>07/11 F                                             | PAULSEN FOODS LLC<br>PAULSEN FOODS LLC<br>PAULSEN FOODS LLC<br>PAULSEN FOODS LLC                                                                                                    | \$10,685.25<br>\$13,333.32<br>\$19,595.00<br>\$16,802.60                                                                           |                                                                            |
|                                                                                                    | 07/25 F<br>07/20 F<br>07/15 F<br>07/11 F<br>07/06 F                                  | PAULSEN FOODS LLC<br>PAULSEN FOODS LLC<br>PAULSEN FOODS LLC<br>PAULSEN FOODS LLC<br>PAULSEN FOODS LLC                                                                                     | \$10,685.25<br>\$13,333.32<br>\$19,595.00<br>\$16,802.60<br>\$25,299.92                                                            |                                                                            |
|                                                                                                    | 07/25 F<br>07/20 F<br>07/15 F<br>07/11 F<br>07/06 F<br>06/26 F                       | PAULSEN FOODS LLC<br>PAULSEN FOODS LLC<br>PAULSEN FOODS LLC<br>PAULSEN FOODS LLC<br>PAULSEN FOODS LLC<br>PAULSEN FOODS LLC                                                                | \$10,685.25<br>\$13,333.32<br>\$19,595.00<br>\$16,802.60<br>\$25,299.92<br>\$10,016.82                                             |                                                                            |
|                                                                                                    | 07/25 F<br>07/20 F<br>07/15 F<br>07/11 F<br>07/06 F<br>06/26 F<br>06/22 F            | PAULSEN FOODS LLC<br>PAULSEN FOODS LLC<br>PAULSEN FOODS LLC<br>PAULSEN FOODS LLC<br>PAULSEN FOODS LLC<br>PAULSEN FOODS LLC<br>PAULSEN FOODS LLC                                           | \$10,685.25<br>\$13,333.32<br>\$19,595.00<br>\$16,802.60<br>\$25,299.92<br>\$10,016.82<br>\$16,199.25                              |                                                                            |
|                                                                                                    | 07/25 F<br>07/20 F<br>07/15 F<br>07/11 F<br>07/06 F<br>06/26 F<br>06/22 F<br>06/15 F | PAULSEN FOODS LLC<br>PAULSEN FOODS LLC<br>PAULSEN FOODS LLC<br>PAULSEN FOODS LLC<br>PAULSEN FOODS LLC<br>PAULSEN FOODS LLC<br>PAULSEN FOODS LLC<br>PAULSEN FOODS LLC                      | \$10,685.25<br>\$13,333.32<br>\$19,595.00<br>\$16,802.60<br>\$25,299.92<br>\$10,016.82<br>\$16,199.25<br>\$6,183.45                |                                                                            |
|                                                                                                    | 07/25 F<br>07/20 F<br>07/15 F<br>07/11 F<br>07/06 F<br>06/26 F<br>06/22 F<br>06/15 F | PAULSEN FOODS LLC<br>PAULSEN FOODS LLC<br>PAULSEN FOODS LLC<br>PAULSEN FOODS LLC<br>PAULSEN FOODS LLC<br>PAULSEN FOODS LLC<br>PAULSEN FOODS LLC<br>PAULSEN FOODS LLC<br>PAULSEN FOODS LLC | \$10,685.25<br>\$13,333.32<br>\$19,595.00<br>\$16,802.60<br>\$25,299.92<br>\$10,016.82<br>\$16,199.25<br>\$6,183.45<br>\$17,619.00 |                                                                            |

### Resources

Access Online has an extensive library of guides, videos, and trainings that can be accessed from the **Need help?** menu at the top right of the screen.